#### Making Life Better

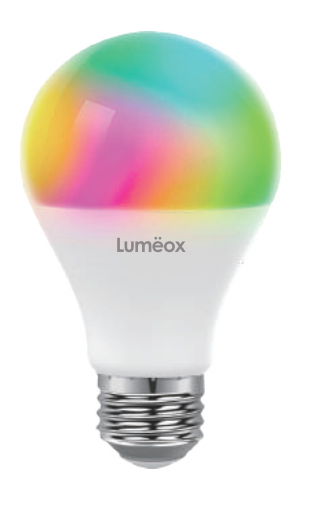

# **User Manual**

(Date Updated : 3/6/24)

### SmartGlo Bulb

| SmartGlo 9W A60 RGB + Tunable White Wi-Fi BLE |                           |  |  |
|-----------------------------------------------|---------------------------|--|--|
| Rated Voltage (V)                             | 220 - 240V                |  |  |
| Total Power Consumption (W)                   | 9                         |  |  |
| Fixture Lumen (Im)                            | 806                       |  |  |
| Height (mm)                                   | 105                       |  |  |
| Diameter (mm)                                 | 60                        |  |  |
| Power Factor                                  | 0.5                       |  |  |
| Color Temperature (K)                         | RGB + 2,700 - 6,500       |  |  |
| Wireless Network Protocol                     | Wi-Fi 2.4 GHz / Bluetooth |  |  |

C E 🕕 FC 🙇

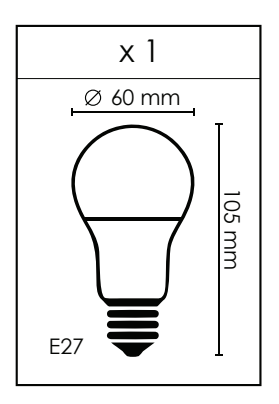

#### Warranty policies

1 year from date of purchase and only valid for manufacturing defects. Any products return, the delivery cost shall be paid by the customer. Proof of purchase / receipt must be included for all claims. Warranty shall be void should one failed to produce the proof of purchase.

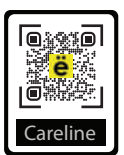

Lumeox Malaysia Sdn. Bhd. 23-5, Menara Bangkok Bank, Berjaya Central Park, Jalan Ampang, 50450 Kuala Lumpur, Malaysia

www.lumeox.com

### Connecting Smart bulb to the Smart Life APP

#### Step 1

Lumëox

- Turn off the power supply before installing the light bulb.
- The default color of the bulb is white.

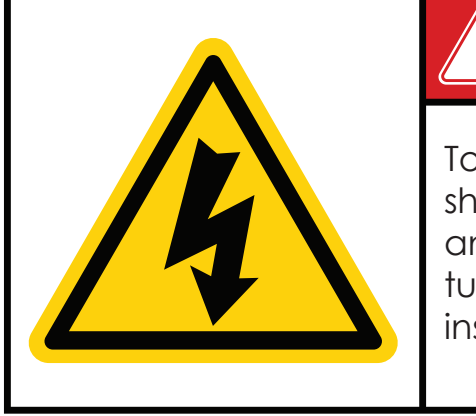

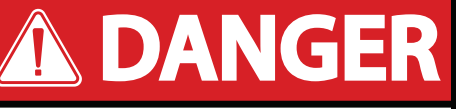

To prevent risk of electric shock during installation and maintenance, please turn off the power before installing the light bulb.

#### Step 2

• Install 'Smart Life' app on your phone

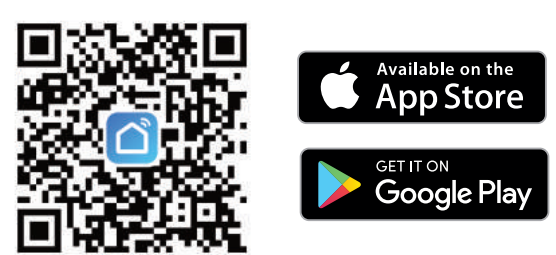

Launch the Smart Life app, click "Sign Up" to register and account. Once completed, please log in.

**Note:** Please allow app related access permissions, such as Bluetooth access permissions, network access permissions and location access permissions.

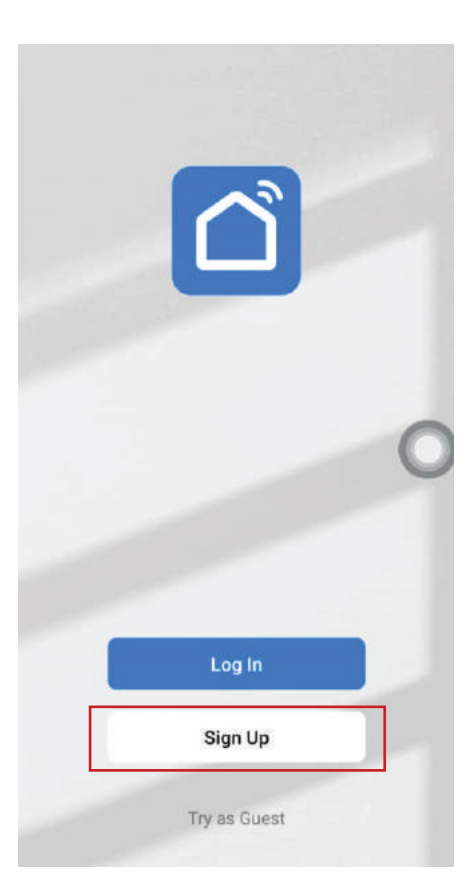

#### Step 3

- Turn on your phone Wi-Fi and connect to a 2.4 Ghz Wi-Fi (5 Ghz Wi-Fi is not supported).
- Next, turn on your phone Bluetooth Function.

| < W              | i-Fi Wi-Fi Direct   | Advanced | < Bluetooth | Stop Advanced |
|------------------|---------------------|----------|-------------|---------------|
| On               |                     | 0        | On          |               |
| Current          | network             |          |             |               |
| ((î <sup>0</sup> | Lumeox<br>Connected |          |             |               |
| Availab          | le networks         |          |             |               |
| ((t·             | Lumeox 5G           |          |             |               |
|                  | Lumeox Guest        | 0        |             |               |
|                  | Lumeox Staff        |          |             |               |
|                  | Lumeox Lab          |          |             |               |
| +                | Add network         |          |             |               |
|                  |                     |          |             |               |
|                  |                     |          |             |               |
|                  |                     |          |             |               |
|                  |                     |          |             |               |
|                  |                     |          |             |               |

#### Step 4

• Initialize the smart bulb device.

If the light is blinking rapidly, you may skip reset step.

Else,

- 1. Power on the device.
- 2. Turn on-off-on-off-on rapidly.
- 3. Ensure the light is blinking rapidly.

| Cancel                                                                 |                                                                                               |                                                                            | EZ Mode ==                                                     |
|------------------------------------------------------------------------|-----------------------------------------------------------------------------------------------|----------------------------------------------------------------------------|----------------------------------------------------------------|
| Rese                                                                   | t the d                                                                                       | evice fir                                                                  | st.                                                            |
| If the lin<br>reset s<br>① Pow<br>② Turn<br>user m<br>③ Ens<br>Note: p | ght is blinki<br>tep:<br>ver on the c<br>n on-off-or<br>anual);<br>ure the ligh<br>please com | ng rapidly, p<br>levice;<br>I-off-on (Su<br>It is blinking<br>plete the ne | ols skip the<br>bject to the<br>rapidly;<br>twork districution |
| within 3                                                               | 3 minutes a                                                                                   | after resettir                                                             | 3                                                              |
|                                                                        |                                                                                               | off ×3                                                                     | ×                                                              |
| Perfo                                                                  | orm net pa                                                                                    | iiring as pr                                                               | ompted. >                                                      |
| <b>0</b>                                                               | Confirm th                                                                                    | ne light is b                                                              | linking rapidly;                                               |
|                                                                        |                                                                                               |                                                                            |                                                                |

### Step 5

- Launch the Smart Life APP, the connection window will pop up automartically.
- Click "Go to add".

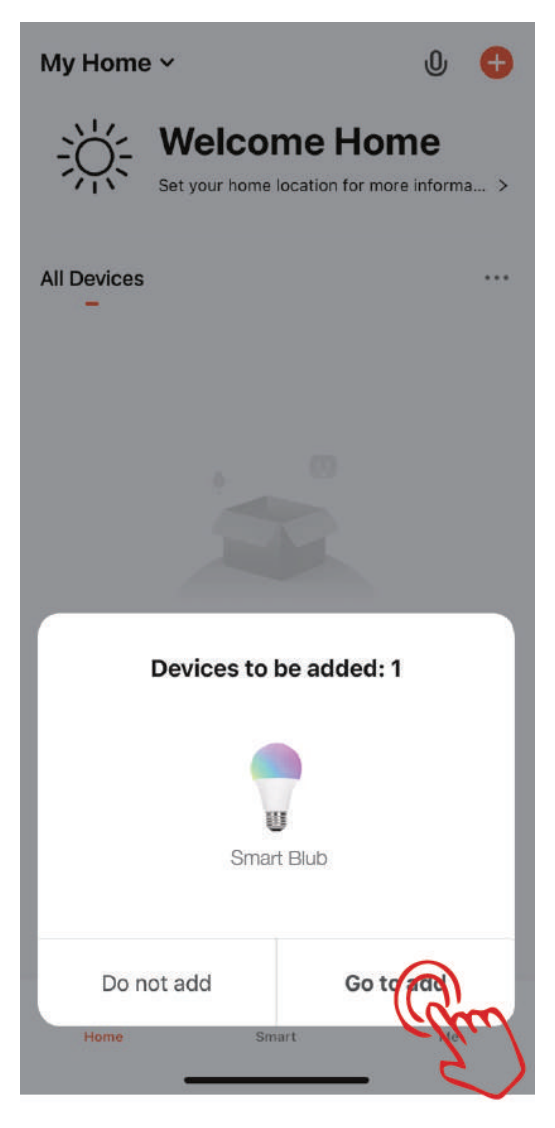

#### Step 6

• Click "+"

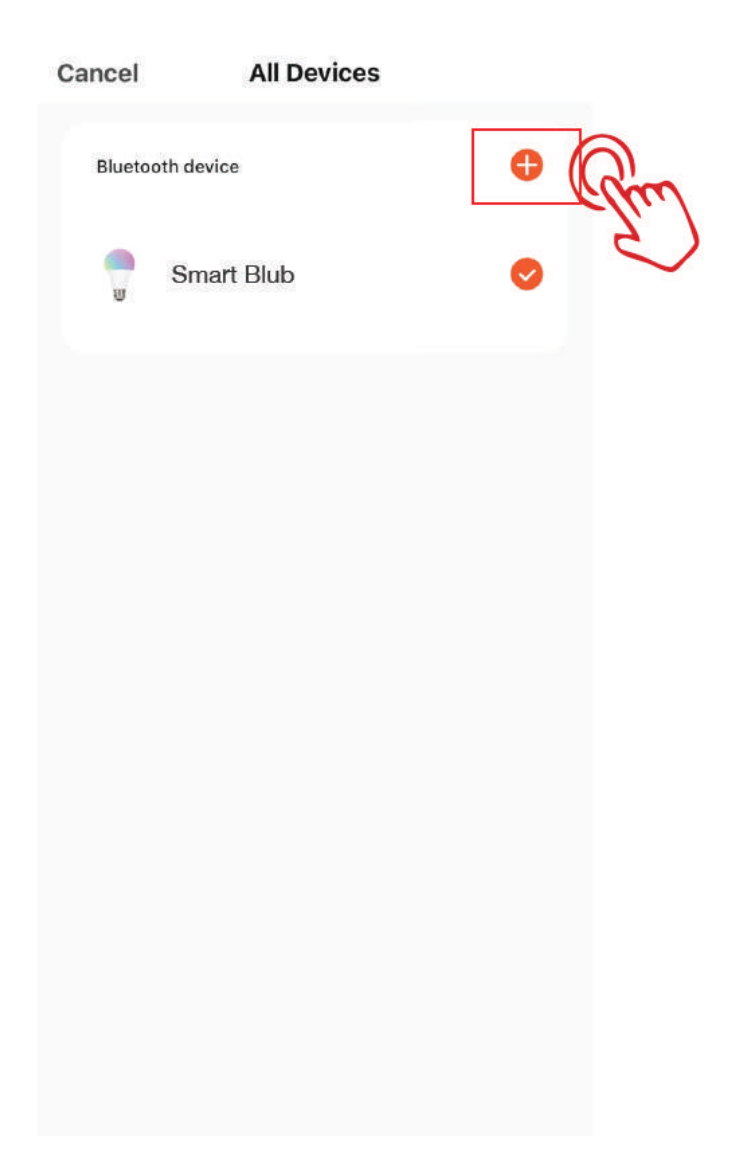

### Step 7

• Key in the Wi-Fi password and click "Confirm".

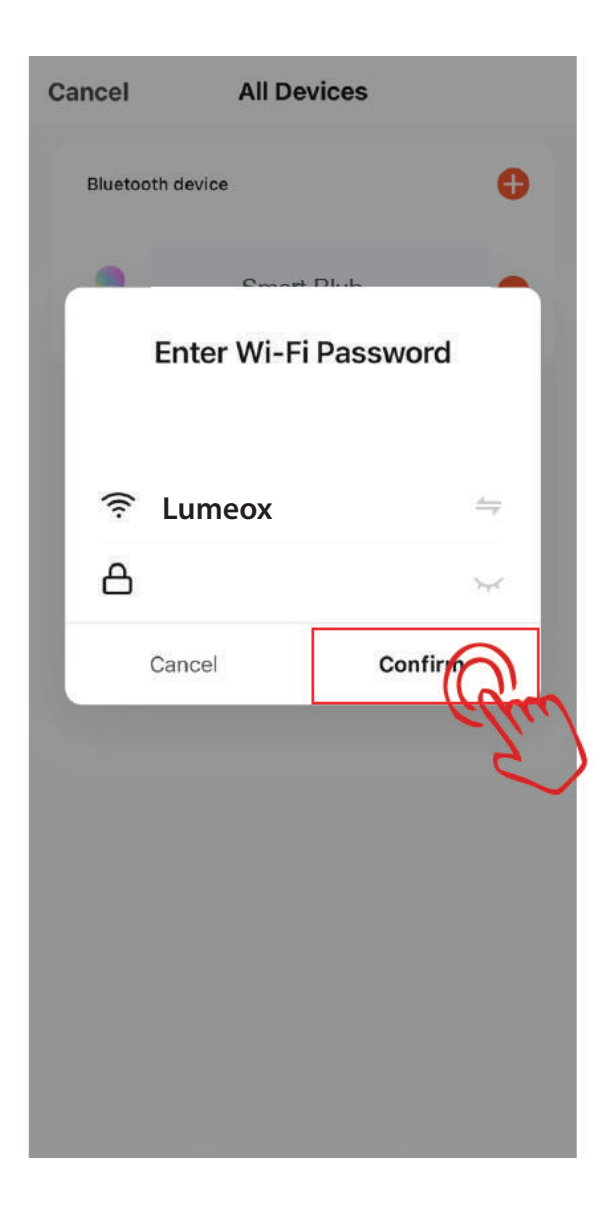

#### Step 8

• Wait for it to connect.

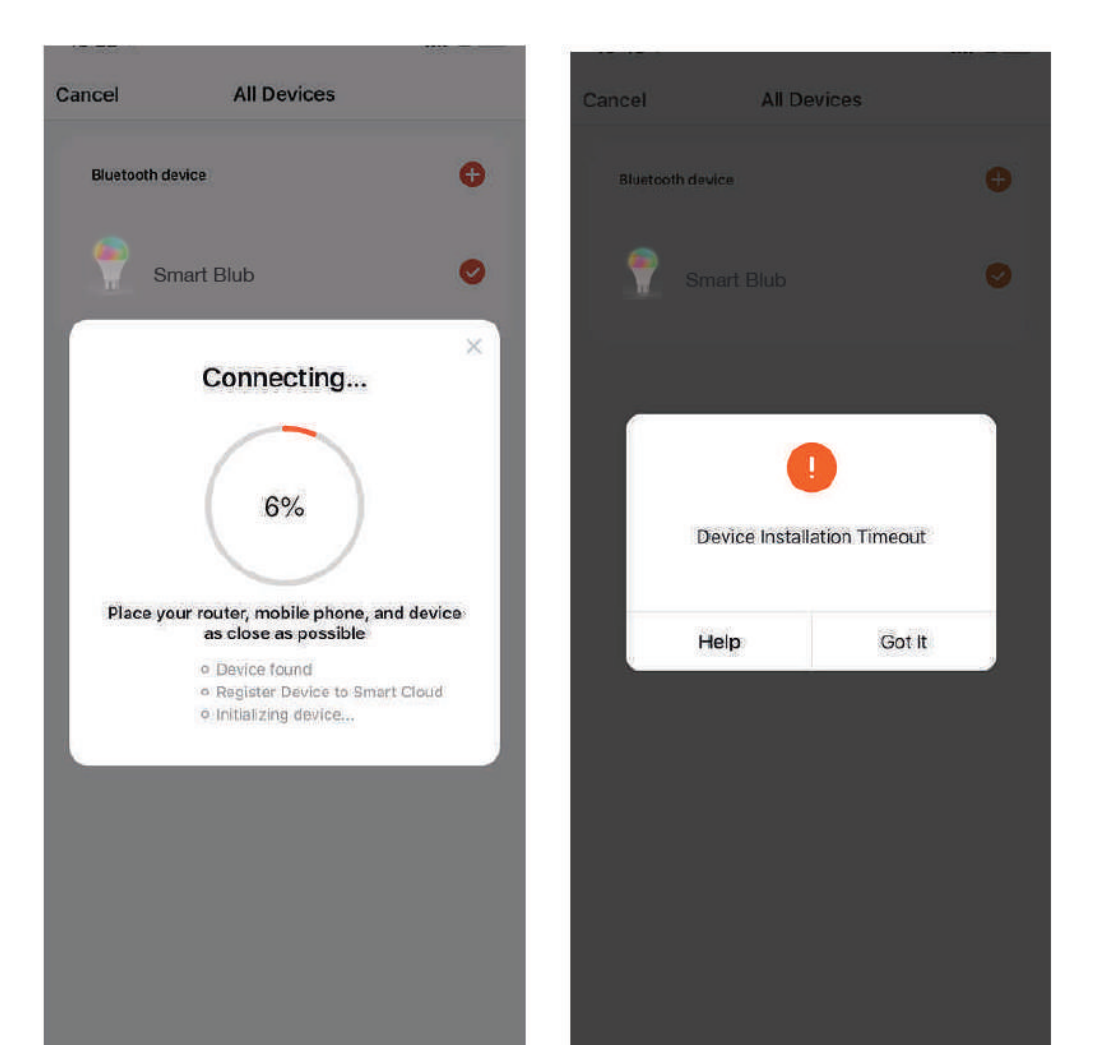

#### Step 9

• After connection is successful, click "Done".

| 09:18 √             | ::!' & =><br>Dore | 2 |
|---------------------|-------------------|---|
| Added.              | e                 | Ľ |
| est Smart Blub<br>ຮ | 2                 |   |
|                     |                   |   |
|                     |                   |   |
|                     |                   |   |
|                     |                   |   |
|                     |                   |   |
|                     |                   |   |
|                     |                   |   |
|                     | _                 |   |

### Step 10

• Setup is not complete. You can control the smart bulb with Smart Life APP now.

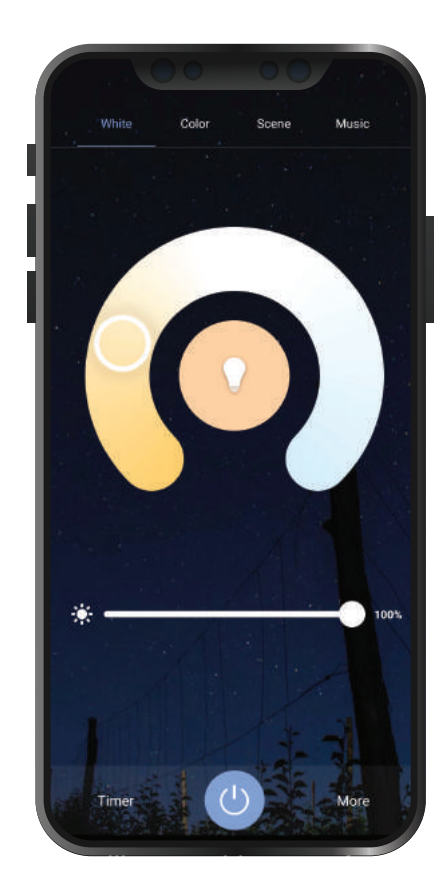

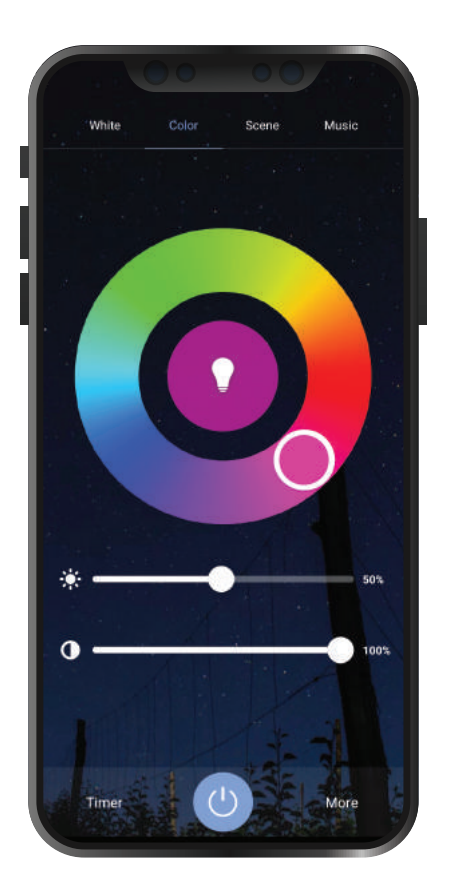

### Connecting to third party system

-1

#### Step 1

Lumëox

- At homepage, click "Me" button.
- Next click "More Services" button.

|         |                |               | 6.5        |
|---------|----------------|---------------|------------|
| 6       | Smart E        | Blub          | >          |
| ۵       | Home Managem   | ent           | >          |
| $\odot$ | Message Center |               | • >        |
|         | FAQ & Feedback | ¢             | >          |
|         | More Services  |               |            |
| 0       | Settings       |               | elu        |
|         |                |               |            |
|         | 60<br>Home     | -Öj-<br>Smart | CO<br>I/IR |

#### Step 2

• Select the third-party appilcations which you would like to operate.

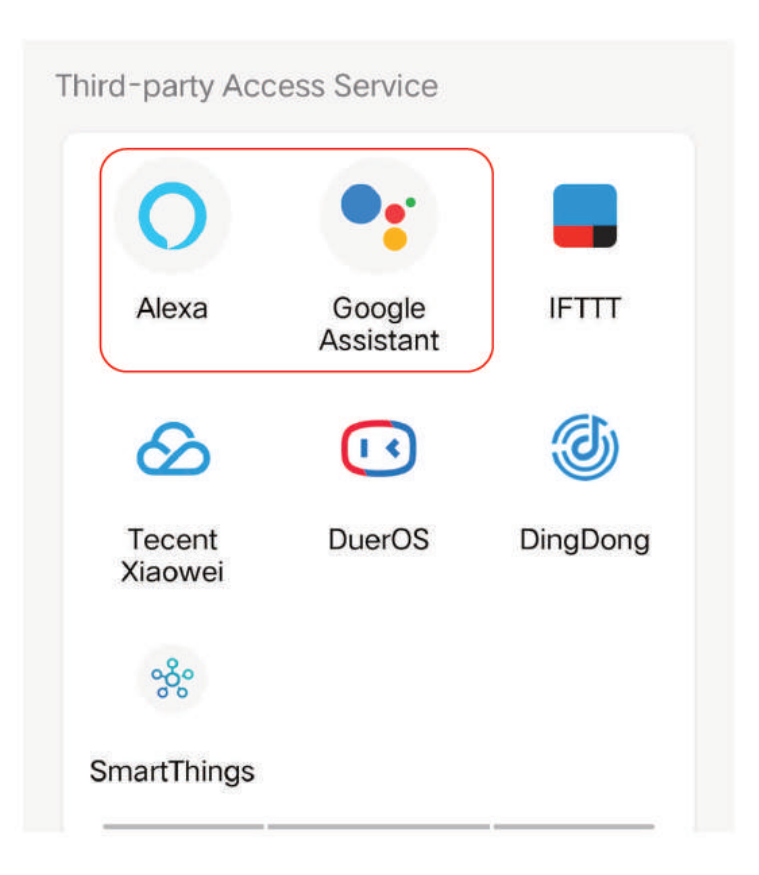

#### Step 3

• If you have selected Alexa, please sign in with Amazon.

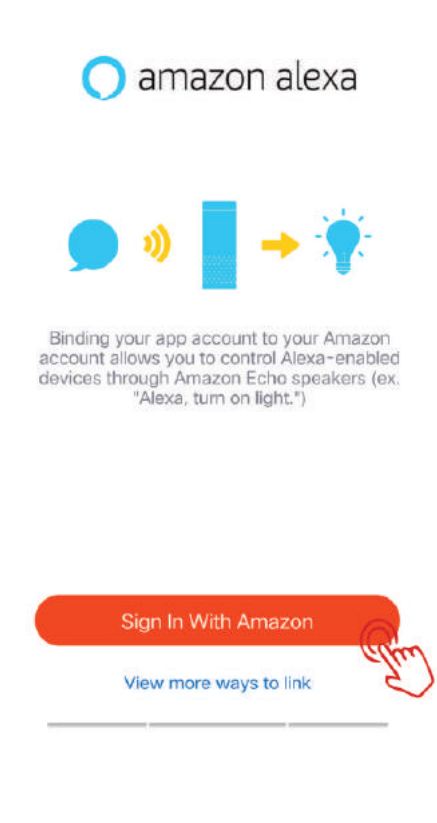

Scan the QR Code to learn more about connecting with Alexa

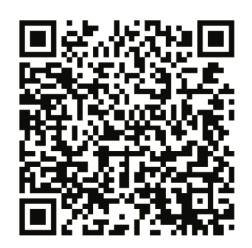

#### Step 3

• If you have selected Google Assistant, please sign in with Google Assistant.

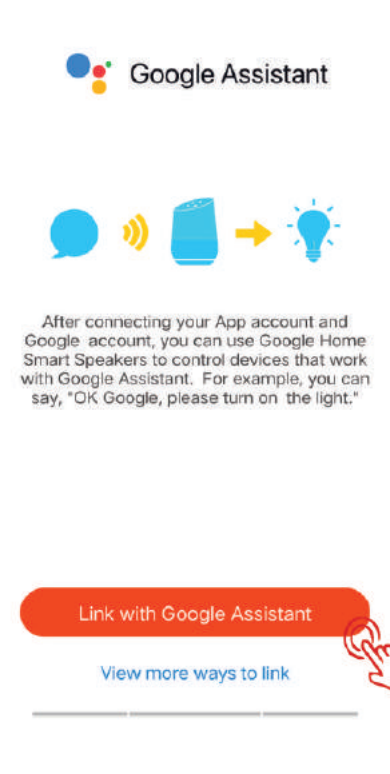

Scan the QR Code to learn more about connecting with Google Assistant

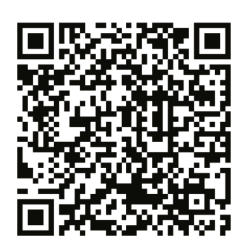